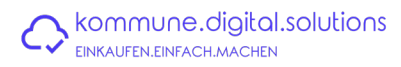

## Schritt-für-Schritt Anleitung zur Bestellung über die Webshoplösung der kommune.digital.solutions

## **Bestellprozess**

Voraussetzung: Registrierung ist abgeschlossen und Webshop wurde mit Aktivierungscode (=WebshopID) hinzugefügt.

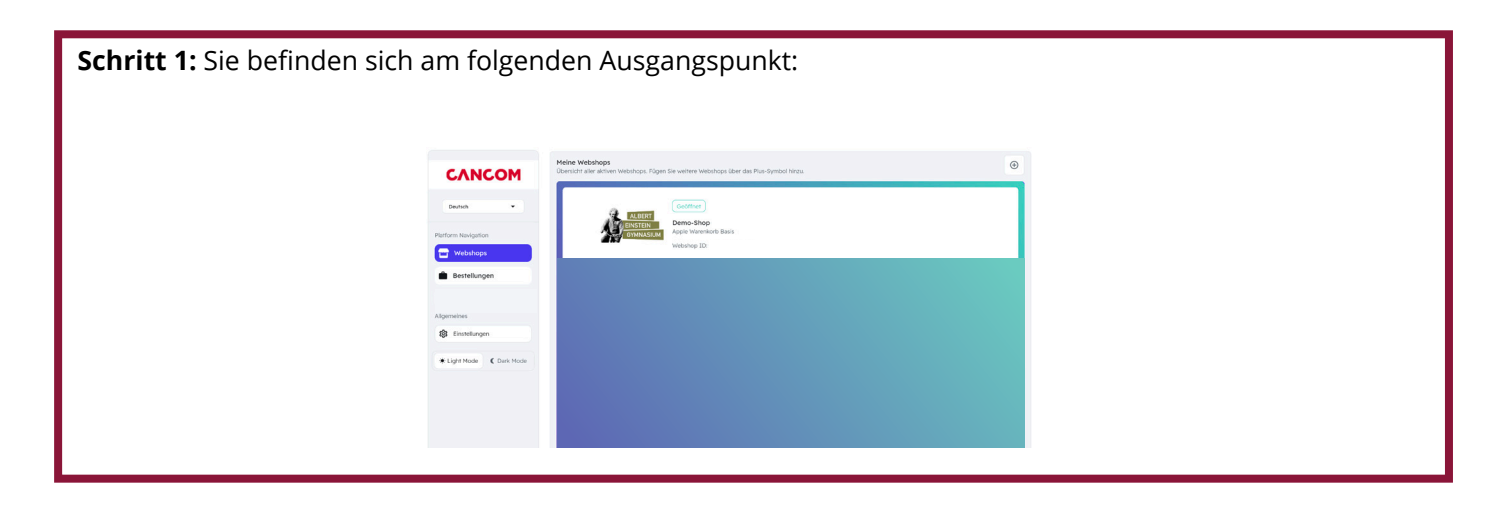

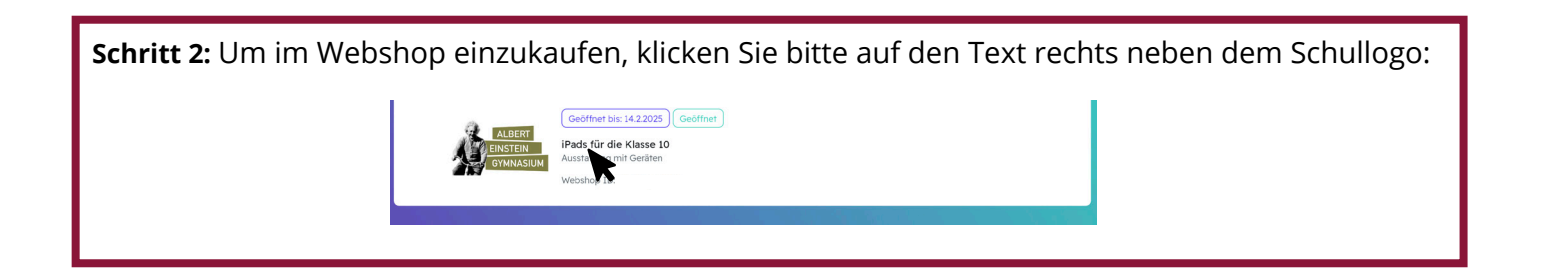

**Schritt 3:** Sie befinden sich nun auf der Übersichtsseite des Webshops. Hier finden Sie alle verfügbaren Produkte. Mit einem Mausklick auf den Namen des Produkts öffnet sich die Detailansicht mit weiteren Informationen des ausgewählten Bundles oder Produkts.

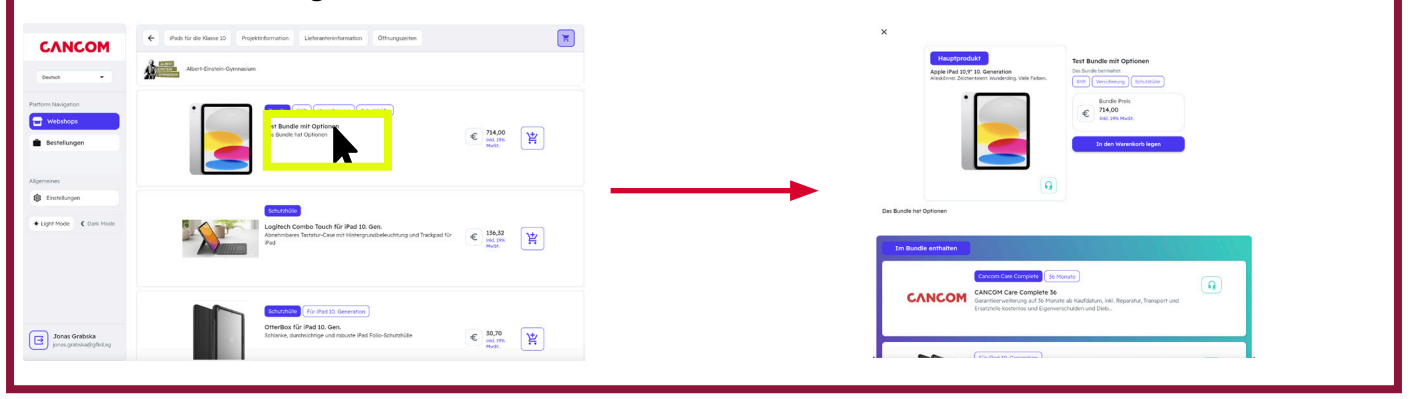

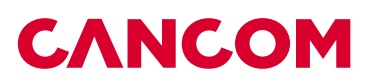

Schritt 4: Entscheiden Sie sich für ein Bundle oder Produkt. Klicken Sie auf "In den Warenkorb legen". Die Detailansicht verschwindet und sie sehen dass ein Bundle oder Produkt in den Warenkorb gelegt wurde. Auch weitere Produkte können Sie nach diesem Prinzip hinzufügen.

| texperimental texperimental te                                                                                                    | IPads für die Klasse 10 Projektinformation Lieferanteninformation Öffnungszeiten | <b>H</b> |
|----------------------------------------------------------------------------------------------------|----------------------------------------------------------------------------------|----------|
| Euclastrea<br>72400<br>set cel sant                                                                                                    | Albert-Einstein-Sympasium                                                        |          |
|                                                                                                    | • Excele Stift Venicherung Schutznülle                                           |          |
| Des Bundle har Optionen                                                                                                    | Test Bundle mit Optionen<br>Das Bundle hat Optionen                              |          |
| In Budde confusion                                                                                                    |                                                                                  |          |
| CANCOM Care Careging 50<br>Concom Care Careging 50<br>Concom Care Careging 50<br>Concom Careging 50<br>Concom Care |                                                                                  |          |
|                                                                                                    |                                                                                  |          |
|                                                                                                    |                                                                                  |          |

| Schritt 5: Nachdem Sie alle Produkte ausgewählt ha zu Ihrem Warenkorb. Klicken Sie nun auf "Bestellen"                                           | iben, gelangen Sie über "Mein Warenkorb" 🗾 🔤 Mein Warenkorb"                                                                                                    |
|----------------------------------------------------------------------------------------------------|----------------------------------------------------------------------------------------------------|
| IPads für die Klasse 10 Projektinformation Lieferanteninformation Offnungszeiten                                                                 | Central Central Centra |
| Burde     Stift     Versicherung     Schurzholle       Test Bundle mit Optionen<br>Das Bundle hat Optionen     E     714,00<br>Inst. 97%<br>Not. | Summe © M5.52.4<br>Linksin                                                                                                    |

Schritt 6: Nachdem Sie auf "Bestellen" geklickt haben, kommen sie zu der Übersichtsseite, wo sie die "Bestellung abschließen & bezahlen" können. Klicken Sie auf "Bestellung abschließen & bezahlen". Fügen Sie im nächsten Schritt die **Rechnungsinformationen** aus und entscheiden Sie sich für eine Finanzierungs-oder Zahlungsmethode.

| zurück   Mein Warenkorb                                                                                                    |                                      |                                              |                                                                                  | Informationen für die Rec                                                                                | hnung                                                       | Zusammenfassung                               |                      |
|----------------------------------------------------------------------------------------------------|--------------------------------------|----------------------------------------------|----------------------------------------------------------------------------------|----------------------------------------------------------------------------------------------------|-------------------------------------------------------------|-----------------------------------------------|----------------------|
| Mein Warenkorb<br>Nachdyned finden Sie die Liste der Artikel in Ihrem Warenkork:<br>Test Bundle mit Optionen<br>Des Bundle mit Optionen                                                 | Warenkorb löschen<br>Anzahl<br>- 1 + | 714,00 €<br>Enzeipreis: 714,00€<br>@ Löschen | Zusammenfassung<br>Preisüberslött<br>Zwischersamme 885,92 €<br>Gesamt © 885,92 € | Wikien Sie eine bereits gespeicherte Adn<br>Vorrame –<br>Max<br>Vorrame des Kindes –<br>Marcen<br>Strate | Nachname<br>Musterfrau<br>Nachname des Kindes<br>Musterfrau | Preisübersicht<br>Zwischensumme<br>Gesamt (0) | 885,92≉<br>885,92≮   |
| CANCOM Care Complete 35<br>CANCOM Guantiferenderung auf 36 Monite ab Kaufdatum, ikkt<br>Tasa.<br>Other Box Kar Paul 10 Gen.<br>Sitzeise, durchschilige und robuste iPaul Folio Schutzhi | Reparatur,<br>ille                   |                                              | Bestellung abschließen & bezahlen                                                | Musertraße<br>- Haansummer<br>45<br>- PLZ<br>- 22084                                                     | Stadt<br>Hamburg                                            | Beza                                          | ihlen<br>f mit Zinia |
| Logitech Comito Touch Nr (Plad 10. Gen.<br>Annehrbaset: Tistuiu-Case mit Hintergundbeleuchtung und<br>Taciged Nr                                                                        | Anzahl                               | 136,32 €<br>Enzelpreis: 136,32 €             |                                                                                  |                                                                                                    |                                                             |                                               |                      |
| Active Pen<br>Passend für das iPad 10. Generation (00/97)                                                                                                    | Arzahl<br>- i +                      | 35,60 €<br>Einzelpreis: 33,60 €              |                                                                                  |                                                                                                    |                                                             |                                               |                      |
|                                                                                                    |                                      |                                              |                                                                                  |                                                                                                    |                                                             |                                               |                      |

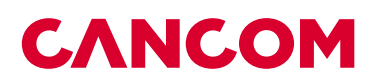

Schritt 7a: Sie entscheiden sich für "bezahlen". Schritt 7b: Sie entscheiden sich für "Ratenkauf Zinia". Sie werden nun zur Finanzierungs-Sie werden nun zur sicheren Zahlungsabwicklung an unseren Partner weitergeleitet. plattform weitergeleitet. Hinweis rden zur sicheren Zahlungsabwicklung ar rden zur sicheren Zahlun ren Partner weitergeleite ren Partner weitergeleitet zinia 679.00 ¢ ie sicher, dass Ihr E e stellen Sie sicher, dass Ihr Browser da ster öffnet und keine Pop-ups blockiert Enjoy now. Pay later. H Zahlungen von 10,79 C (Mosar Eines Zahlung öffnet und keine Pop-ups blockiert Du en Bezahle
 Statul Zurück zum Shop

<complex-block>

**Optional:** Falls Sie die Zahlung noch nicht abgeschlossen haben, können Sie über die Bestellübersicht zu dem Zahlungslink gelangen und die Zahlung oder Finanzierung abschließen. In der Bestellübersicht finden Sie auch weitere Details zur Bestellung sowie z.B. ein Überweisungsformular.

| СЛИСОМ                   | Heine Bestellungen<br>Eine Übersicht über alle eingep | ngenen Bestellungen wird angezeigt. |         |                  |                 |
|--------------------------|-------------------------------------------------------|-------------------------------------|---------|------------------|-----------------|
| and                      | Interest                                              | indebaptarte                        | Zahong  | Name des Kindes  | 24 ap           |
| Pattore Navigation       | 52866412<br>6. Feb. 2025                              |                                     | Domiert | Harees Husterlau | 885,92 <b>c</b> |
| Destellungen             |                                                       |                                     |         |                  |                 |
| Algeneires               |                                                       |                                     |         |                  |                 |
| Enablingen               |                                                       |                                     |         |                  |                 |
| Coph Mode     Could Mode |                                                       |                                     |         |                  |                 |
|                          |                                                       |                                     |         |                  |                 |
|                          |                                                       |                                     |         |                  |                 |
|                          |                                                       |                                     |         |                  |                 |
|                          |                                                       |                                     |         |                  |                 |
|                          |                                                       |                                     |         |                  |                 |

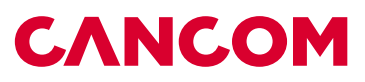